# HOW TO DO A WEBFORM

## **BASICS & SPECIFICS**

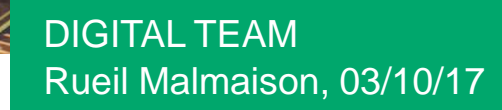

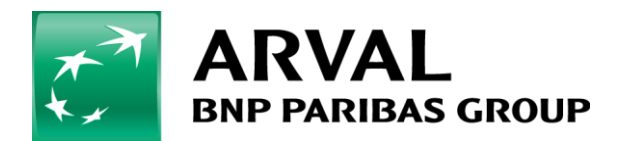

We care about cars. We care about you.

## **Table of content**

I/ the basics of webforms on drupal 7

II/ how to link a file in a webform ?

III/ ...

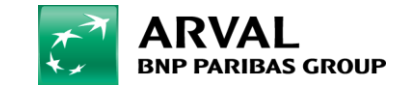

## 1 THE BASICS OF WEBFORMS

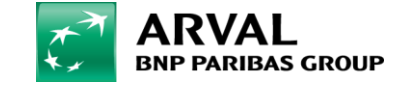

### **REQUEST A QUOTE**

| 56 Molitins   10000 Miles/year |                             |
|--------------------------------|-----------------------------|
| FIRST NAME *                   | COMPANY NAME                |
|                                |                             |
| SURNAME *                      | COMPANY REGISTRATION NUMBER |
|                                |                             |
| PHONE NUMBER *                 | COMMENT                     |
|                                |                             |
| EMAIL *                        |                             |
|                                |                             |

JEEP Renegade 1.6 multijet limited 5dr

# WEBFORMS & SALESFORCE

# How to manage a form and salesforce

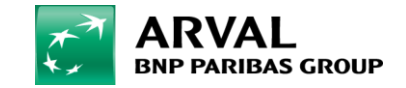

## **WEBFORMS & SALESFORCE**

To create a webform, click on "Manage Content > Content > Add content > Webform". To edit a webform, click on "Manage Content > Webforms".

| TITLE                                   | CREATED            | STATUS | VIEW                                | OPERATIONS            |
|-----------------------------------------|--------------------|--------|-------------------------------------|-----------------------|
| Quotazione usato                        | 07/27/2015 - 16:07 | Open   | Submissions Analysis Table Download | Edit Components Clear |
| Richiedi un preventivo per questa marca | 09/21/2015 - 15:31 | Open   | Submissions Analysis Table Download | Edit Components Clear |
| Richiedi un preventivo                  | 09/25/2015 - 16:32 | Open   | Submissions Analysis Table Download | Edit Components Clear |

Then click on the "Components" button of the webform you want to edit, then you can add form field by enter a name and selecting a type of field.

| + New component name                                                                                                    | Textfield                                                                                       | Add            |                                                                                                    |
|----------------------------------------------------------------------------------------------------|-------------------------------------------------------------------------------------------------|----------------|----------------------------------------------------------------------------------------------------|
| Then click on "Add". And comp                                                                                                    | plete the form.                                                                                 | W.<br>Le       | ebform Fields to Salesforce Fields Mapping Table<br>gend: KEY is the Webform Field Key, VALUE is the Salesforce Web-To |
| Field Key *<br>first<br>Enter a machine readable key for this form element. May contain only<br>alphanumeric characters and underscores. This key will be used as the name<br>artribute of the form element. This value has no effect on the way data is<br>saved, but may be helpful if doing cutom form processing. | Lungsad Box<br>Markap<br>Normber<br>Pigg Anak<br>Pilora Norm<br>Seiter Sprin<br>Textere<br>Time |                | KEY           +         lead_source           +         lead_channel                                                   |
| For salesforce, you have to re                                                                                                    | efer to the list of key on "C                                                                   | onfiguration > | + lead_record_type                                                                                                    |
| Web services > Salesforce we                                                                                                    | ebform                                                                                          | - 4            | + lead_partnership_channel + lead_ruelo_corrispondente                                                                 |
| The "fied key" (webform comp                                                                                                    | <u>oonents) have to be the sa</u>                                                               | me as the key  | + lead_queue                                                                                                    |
| (Saleiorce webform fields).                                                                                                    |                                                                                                 | 4              | + lead_nome                                                                                                    |
| Pay attention : Don't modifica                                                                                                    | to the Salesforce Key, it is                                                                    | the same for   | + lead_cognome                                                                                                    |
| all countries                                                                                                    |                                                                                                 |                | + lead_ragione_sociale                                                                                                 |

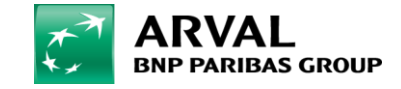

## **WEBFORMS & SALESFORCE**

For salesforce you have to enter the lead source (click on "Salesfoce Web2Lead" tab):

| ▼ SALESFORCE SETTINGS                 |                    |  |  |
|---------------------------------------|--------------------|--|--|
|                                       |                    |  |  |
| Submit to SalesForce                  |                    |  |  |
| • Yes                                 |                    |  |  |
| ○ No                                  |                    |  |  |
| If yes, the form will be sent via 0   | URL to SalesForce. |  |  |
| Lead Source for this Webfor           | n                  |  |  |
| form online offerte.arval.it pubblico |                    |  |  |

#### Finally, you have to enter the recipient (click on "E-mails" tab):

|                     | Form components                                                                                      | Conditionals                                                                                                    | Salesforce Web2Lead                                                                                                    | Form validation                                                                                                    | E-ma                                                                                                    | uls F                                                                                                    | form settings                                                                                                    |
|---------------------|----------------------------------------------------------------------------------------------------|----------------------------------------------------------------------------------------------------|----------------------------------------------------------------------------------------------------|----------------------------------------------------------------------------------------------------|----------------------------------------------------------------------------------------------------|----------------------------------------------------------------------------------------------------|----------------------------------------------------------------------------------------------------|
| E-MAIL TO           | SUBJECT                                                                                              |                                                                                                    | FROM                                                                                                    |                                                                                                    | OPERA                                                                                                    |                                                                                                    |                                                                                                    |
| direct@arval.it     | Form submission from: Offer - Richiedi un p                                                          | preventivo                                                                                                    | "Arval IT" <sales@< td=""><td>arval.com&gt;</td><td>Edit</td><td>Clone</td><td>Delete</td></sales@<>                                                                                                    | arval.com>                                                                                                    | Edit                                                                                                    | Clone                                                                                                    | Delete                                                                                                    |
| db-offerte@arval.it | Form submission from: Offer – Richiedi un preventivo                                                 |                                                                                                    | "Arval IT" <sales@< td=""><td>arval.com&gt;</td><td>Edit</td><td>Clone</td><td>Delete</td></sales@<>                                                                                                    | arval.com>                                                                                                    | Edit                                                                                                    | Clone                                                                                                    | Delete                                                                                                    |
| O Component value:  | -Mail \$                                                                                             |                                                                                                    |                                                                                                    |                                                                                                    | Add                                                                                                    | d                                                                                                    |                                                                                                    |
|                     |                                                                                                    |                                                                                                    |                                                                                                    |                                                                                                    |                                                                                                    |                                                                                                    |                                                                                                    |
|                     |                                                                                                    |                                                                                                    |                                                                                                    |                                                                                                    |                                                                                                    |                                                                                                    |                                                                                                    |
|                     | E-MAIL TO<br>direct@arval.it<br>db-offerte@arval.it<br>• Address: email@exam<br>• Component value: E | Form components         E-MAIL TO       SUBJECT         direct@arval.it       Form submission from: Offer - Richiedi un p         db-offerte@arval.it       Form submission from: Offer - Richiedi un p         • Address:       email@example.com         • Component value:       E-Mail | Form components       Conditionals         E-MAIL TO       SUBJECT         direct@arval.it       Form submission from: Offer - Richiedi un preventivo         db-offerte@arval.it       Form submission from: Offer - Richiedi un preventivo         • Address:       email@example.com         • Component value:       E-Mail | Form components       Conditionals       Salesforce Web2Lead         E-MAIL TO       SUBJECT       FROM         direct@arval.it       Form submission from: Offer - Richiedi un preventivo       "Arval IT" <sales@< td="">         db-offerte@arval.it       Form submission from: Offer - Richiedi un preventivo       "Arval IT" <sales@< td="">         • Address:       email@example.com       •         • Component value:       E-Mail       •</sales@<></sales@<> | Form components       Conditionals       Salesforce Web2Lead       Form validation         E-MAIL TO       SUBJECT       FROM         direct@arval.it       Form submission from: Offer - Richiedi un preventivo       "Arval IT" <sales@arval.com>         db-offerte@arval.it       Form submission from: Offer - Richiedi un preventivo       "Arval IT" <sales@arval.com>         • Address:       email@example.com         • Component value:       E-Mail</sales@arval.com></sales@arval.com> | Form components       Conditionals       Salesforce Web2Lead       Form validation       E-mail         E-MAIL TO       SUBJECT       FROM       OPERA         direct@arval.it       Form submission from: Offer - Richiedi un preventivo       "Arval IT" <sales@arval.com>       Edit         db-offerte@arval.it       Form submission from: Offer - Richiedi un preventivo       "Arval IT" <sales@arval.com>       Edit         • Address:       email@example.com      </sales@arval.com></sales@arval.com> | Form components       Conditionals       Salesforce Web2Lead       Form validation       E-mails       F         E-MAIL TO       SUBJECT       FROM       OPERATIONS         direct@arval.it       Form submission from: Offer - Richiedi un preventivo       "Arval IT" <sales@arval.com>       Edit       Clone         db-offerte@arval.it       Form submission from: Offer - Richiedi un preventivo       "Arval IT" <sales@arval.com>       Edit       Clone         • Address:       email@example.com       Add       Add       Add</sales@arval.com></sales@arval.com> |

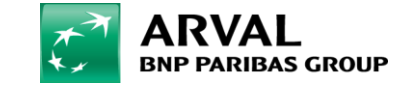

## 2 HOW TO IMPLEMENT A FILE IN A WEBFORM ?

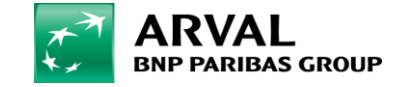

- First, you have to add your file you want your customers download. To do that, you have to click on : "Manage Content" => "Media".

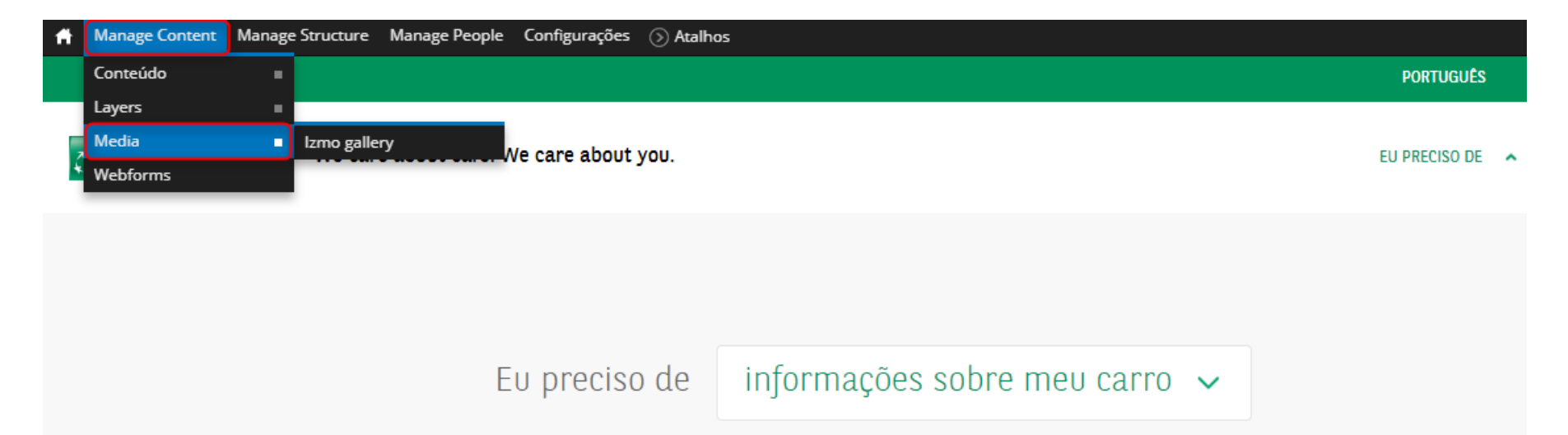

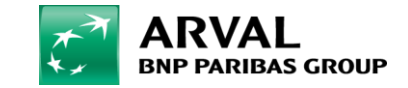

#### - Click on « Add files » and drag and drop your file in the window.

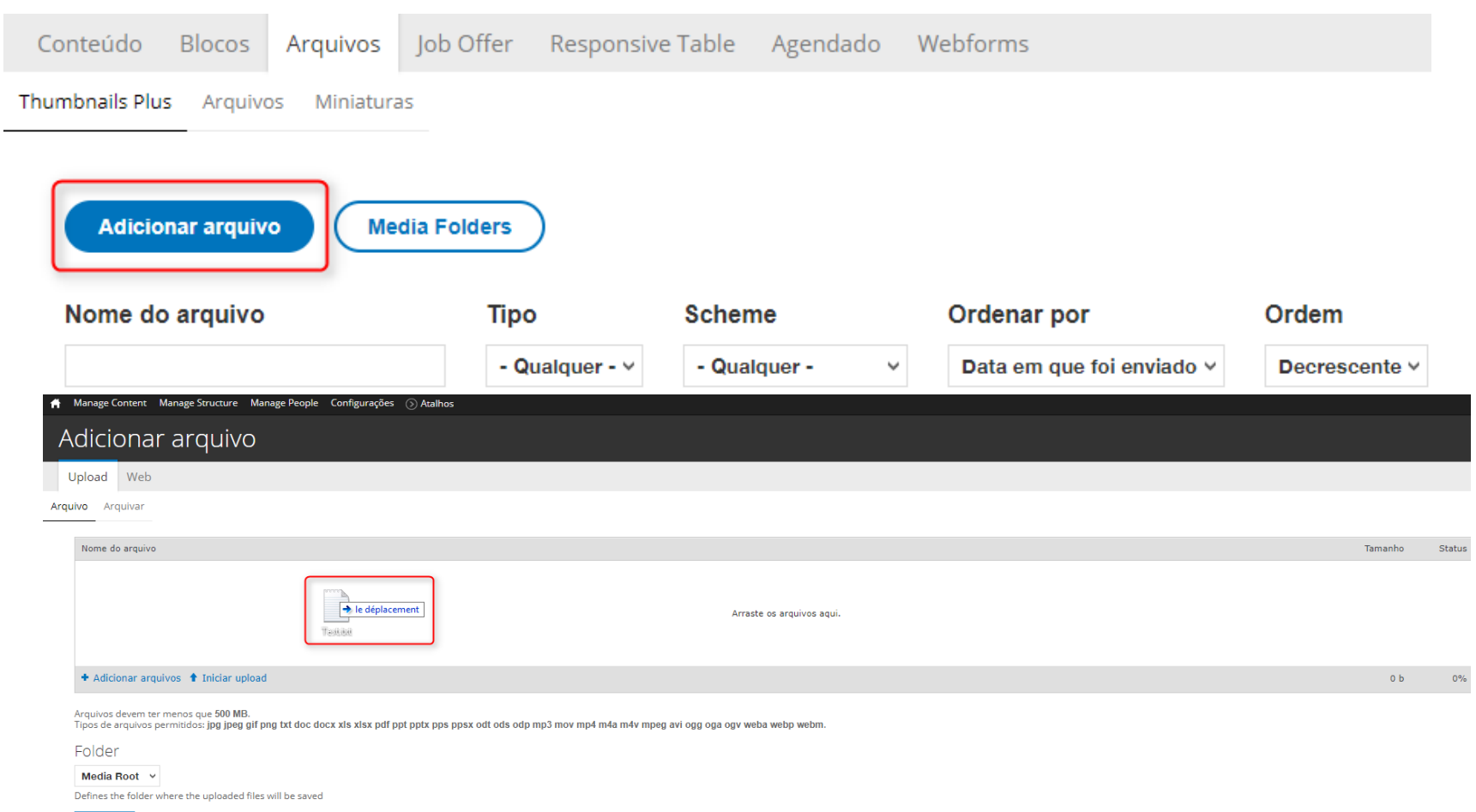

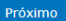

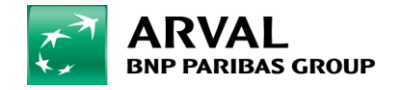

We care about cars. We care about you.

#### - Click on « Next » and on « Save ».

| ñ    | lanage Content Manage Structure Manage People Configurações 🔿 Atalhos                                                                                                    |                                                                         |      |
|------|----------------------------------------------------------------------------------------------------|-------------------------------------------------------------------------|------|
| A    | dicionar arquivo                                                                                                    |                                                                         |      |
| U    | pload Web                                                                                                    |                                                                         |      |
| Arqu | Arquivar                                                                                                    |                                                                         |      |
|      | Nome do arquivo                                                                                                    | Tamanho SI                                                              | atus |
|      | Test.bxt                                                                                                    | 0 b                                                                     | 0%   |
|      |                                                                                                    |                                                                         |      |
|      | + Adicionar arquivos 🕈 Iniciar upload                                                                                                    | 0 b                                                                     | 0%   |
|      | rquivos devem ter menos que 500 MB.<br>ipos de arquivos permitidos: jpg jpeg gif png txt doc docx xis xisx pdf ppt pptx pps ppsx odt ods odp mp3 mov mp4 m4a m4v mpeg avi ogg oga ogv weba webp webm. | 🚔 Manage Content Manage Structure Manage People Configurações 🕥 Atalhos |      |
|      | Older<br>Media Root V                                                                                                    | Edit multiple files                                                     |      |
| ,    | efines the folder where the uploaded files will be saved                                                                                                    |                                                                         |      |
| l    | Próximo                                                                                                    | Editar document test.txt                                                |      |
|      |                                                                                                    | Nome *                                                                  |      |
|      |                                                                                                    | test.txt                                                                |      |
|      |                                                                                                    |                                                                         |      |
|      |                                                                                                    | Media Folder *                                                          |      |
|      |                                                                                                    | Media Root 🗸                                                            |      |
|      |                                                                                                    | ■ Additional settings                                                   | —    |
|      |                                                                                                    | Salvar Apagar Cancelar                                                  | _    |

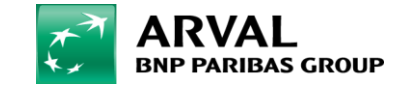

We care about cars. We care about you.

- After, to add your file into your webform, click on "Manage Content" => "Webforms".

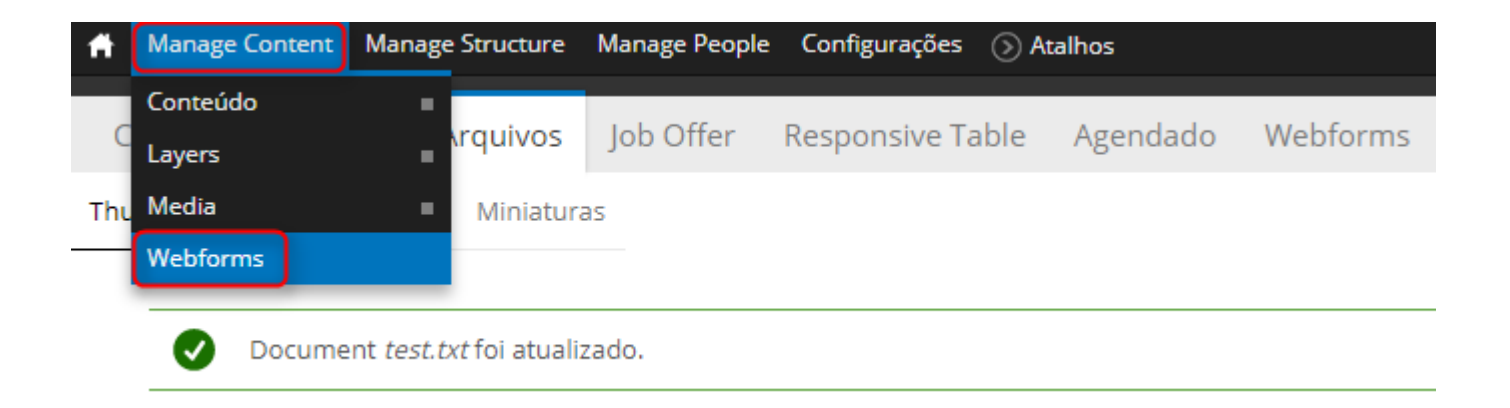

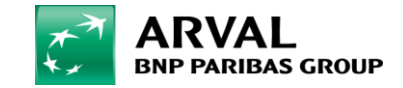

### - Click on "Componants" on the webform you want to add your field.

| 🛉 Manage Content Manage Structure Manage People Configurações 🚫 Atalhos |                    |          |                                    |                           |
|-------------------------------------------------------------------------|--------------------|----------|------------------------------------|---------------------------|
| Conteúdo                                                                |                    |          |                                    |                           |
| Conteuido Blocos Arquivos Job Offer Responsive Table Agendado           | Webforms           |          |                                    |                           |
| conceaso process millions jos oner nesponsite table menadado            |                    |          |                                    |                           |
| Título                                                                  | Criado             | ▲ Status | Ver                                | Operações                 |
| Send your complaint to Arval                                            | 15/09/2015 - 05:01 | Aberto   | Submissões Análise Tabela Download | Editar Componentes Limpar |
| Communication of claims occurrences                                     | 15/09/2015 - 05:47 | Fechado  |                                    | Editar Componentes        |
| Faça aqui a abertura do seu caso de Sinistro                            | 15/09/2015 - 09:19 | Fechado  |                                    | Editar Componentes        |
| Envie sua reclamação para a Arval                                       | 15/09/2015 - 09:55 | Aberto   | Submissões Análise Tabela Download | Editar Componentes Limpar |
| Contact us                                                              | 16/09/2015 - 10:23 | Aberto   | Submissões Análise Tabela Download | Editar Componentes Limpar |
| Contrate a Arval                                                        | 05/10/2015 - 15:57 | Aberto   | Submissões Análise Tabela Download | Editar Componentes Limpar |
| WhistleBlowing Declaration Form                                         | 05/10/2015 - 17:01 | Aberto   | Submissões Análise Tabela Download | Editar Componentes Limpar |
| Formulário de denúncia ética                                            | 05/10/2015 - 17:01 | Aberto   | Submissões Análise Tabela Download | Editar Componentes Limpar |
| Webtolead                                                               | 06/10/2015 - 05:39 | Aberto   | Submissões Análise Tabela Download | Editar Componentes Limpar |
| Dados de condutores Arval                                               | 21/09/2016 - 14:34 | Aberto   | Submissões Análise Tabela Download | Editar Componentes Limpar |
| Formulário de envio de orçamentos                                       | 29/09/2016 - 09:35 | Aberto   | Submissões Análise Tabela Download | Editar Componentes Limpar |
| Formulário de credenciamento de fornecedores                            | 06/10/2016 - 11:31 | Aberto   | Submissões Análise Tabela Download | Editar Componentes Limpar |
| Webform Default Fields Master Node                                      | 20/10/2016 - 12:20 | Aberto   |                                    | Editar Componentes        |
| Webform Default Fields Master Node                                      | 20/10/2016 - 12:20 | Aberto   |                                    |                           |
| Webform Default Fields Master Node                                      | 24/10/2016 - 12:07 | Aberto   |                                    | Editar Componentes        |
| test                                                                    | 17/03/2017 - 06:40 | Aberto   |                                    | Editar Componentes        |
| Webform Default Fields Master Node                                      | 17/03/2017 - 13:54 | Aberto   |                                    |                           |
| Formulário de cadastro - Arval Brasil_VPL                               | 11/04/2017 - 15:21 | Aberto   |                                    | Editar Componentes        |
| Formulário de cadastro - Arval Brasil                                   | 02/06/2017 - 16:01 | Aberto   | Submissões Análise Tabela Download | Editar Componentes Limpar |
| Formulário de cadastro - Arval Brasil                                   | 29/06/2017 - 16:47 | Aberto   | Submissões Análise Tabela Download | Editar Componentes Limpar |
| IFRS 16                                                                 | 24/07/2017 - 17:51 | Aberto   | Submissões Análise Tabela Download | Editar Componentes Limpar |

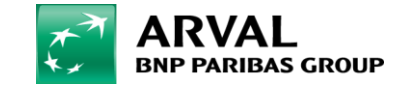

- Add your field (Nome do novo componente), click on « Markup » and « Add ».

|    | + Nome     | nome         | Campo de texto     | - | Editar C | Clonar | Apagar |
|----|------------|--------------|--------------------|---|----------|--------|--------|
|    |            | cargo_funcao | Campo de texto     | - | Editar C | Clonar | Apagar |
|    | 4- E-mail  | e_mail       | Email              | - | Editar C | Clonar | Apagar |
|    | + Telefone | telefone     | Número do Telefone | - | Editar C | Clonar | Apagar |
| ÷÷ | Test Champ |              | Marcação v         |   | Adiciona | ar     |        |
|    | al une     |              |                    |   |          |        |        |

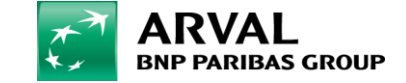

### - Fill the different fields. Click on "Full HTML", write your link name and click on "Link to content".

| mponentes do formulário Condicionais Salesforce Web2Lead Form validatio                                                                                             | on Emails Configurações do formulário                                                                                                    |
|----------------------------------------------------------------------------------------------------|----------------------------------------------------------------------------------------------------|
| Rótulo *                                                                                                    |                                                                                                    |
| Test Champ                                                                                                    |                                                                                                    |
| lsso é usado como um rótulo descritivo ao exibir este elemento de formulário.                                                                                       |                                                                                                    |
| Form Key *                                                                                                    |                                                                                                    |
| test_champ                                                                                                    |                                                                                                    |
| Digite uma chave de sistema para este elemento. A chave pode conter somente caracter<br>implementada.                                                               | es alfanuméricos e 'underscores'. Esta chave será usada como o nome de sistema do elemento. Esse valor não interfere em como os dados são salvos, mas pode ser útil se alguma customização do formulário tiver que ser |
| Valor                                                                                                    |                                                                                                    |
| P Source 🕺 ि 🛱 🛱 🛧 → 🐺 🖾 🛱 🕏 ☶ 🚍                                                                                                    | ΩΣ                                                                                                    |
| Normal - B I U S X <sub>a</sub> X <sup>a</sup> I <sub>x</sub> I I I I I I I I I                                                                                     |                                                                                                    |
| Test Lien                                                                                                    |                                                                                                    |
| body p a                                                                                                    | 9 / 8 sym                                                                                                    |
| Alternar para editor de texto                                                                                                    |                                                                                                    |
| Formato de texto                                                                                                    | Mais informações sobre os format                                                                                                    |
| <ul> <li>Endereços de sites e e-mails serão transformados em links automaticamente.</li> <li>Quebras de linhas e parágrafos são gerados automaticamente.</li> </ul> |                                                                                                    |
| Markup allows you to enter custom HTML into your form. Procurar tokens disponívels.                                                                                 |                                                                                                    |
| Display on                                                                                                    |                                                                                                    |
| form only V                                                                                                    |                                                                                                    |
|                                                                                                    |                                                                                                    |
| Salvar componente                                                                                                    |                                                                                                    |

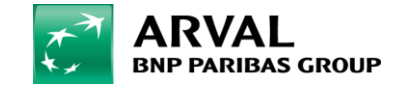

- Fill your file name and click on the file you want.

| _inkit                                                                |                |
|-----------------------------------------------------------------------|----------------|
| Search for content.                                                   | Change profile |
| test                                                                  |                |
| Arquivo                                                               |                |
| test.txt                                                              |                |
| This will be populated by the search, or you can fill it in yourself. |                |

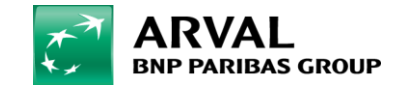

- Click on "Insert Link" and on "Salvar Componente".

| Linkit                                                                | _              |
|-----------------------------------------------------------------------|----------------|
| Search for content.                                                   | Change profile |
| test                                                                  |                |
| Start typing to find content or paste a URL.                          |                |
| URL do link *                                                         |                |
| /br/file/802/download?token=2pHvTvfb                                  |                |
| This will be populated by the search, or you can fill it in yourself. |                |
| Insert link Cancelar                                                  |                |
|                                                                       |                |

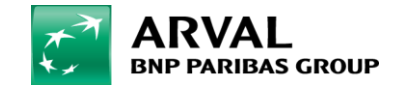

# It's OK, your customers will download the file when they click on your link through the webform.

| Amage Content Manage Structure | e Manage People Configurações 🕥 Atalhos                                                                                                    |
|--------------------------------|----------------------------------------------------------------------------------------------------|
|                                | A PARTIR DE QUAL DATA SUA EMPRESA/COMPANHIA PRECISARÁ DE INFORMAÇÕES SOBRE O IFRS 16 / US GAAP ASC 842 PARA FINS CONTÁBEIS?                                        |
|                                | lanetro de 2018                                                                                                    |
|                                | lanetro de 2019                                                                                                    |
|                                | QUAL O MÉTODO DE ADOÇÃO INICIAL QUE A EMPRESA/COMPANHIA IRÁ ESCOLHER, NO QUE SE REFERE AOS EFEITOS RETROSPECTIVOS? (CONFORME PARÁGRAFO CS NO APÊNDICE C DO IFRS16) |
|                                |                                                                                                    |
|                                | QUEM DEVE SER CONTATADO EM SUA EMPRESA/COMPANHIA PARA ASSUNTOS RELACIONADOS AO IFRS 16 OU AO US GAAP ASC 842?                                                      |
|                                | NOME                                                                                                    |
|                                |                                                                                                    |
|                                |                                                                                                    |
|                                | CARGO/FUNÇÃO                                                                                                    |
|                                |                                                                                                    |
|                                |                                                                                                    |
|                                | E-MAIL                                                                                                    |
|                                |                                                                                                    |
|                                |                                                                                                    |
|                                | TELEPONE                                                                                                    |
|                                | Informe DDD com dois dígitos + NÚMERO com 9 ou 8 dígitos                                                                                                    |
|                                |                                                                                                    |
|                                |                                                                                                    |
|                                | Test Lien                                                                                                    |

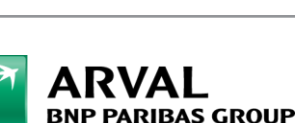

ENVIAR

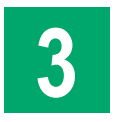

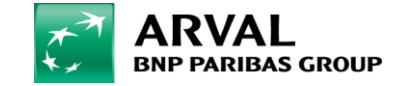